# **University of California, Berkeley**

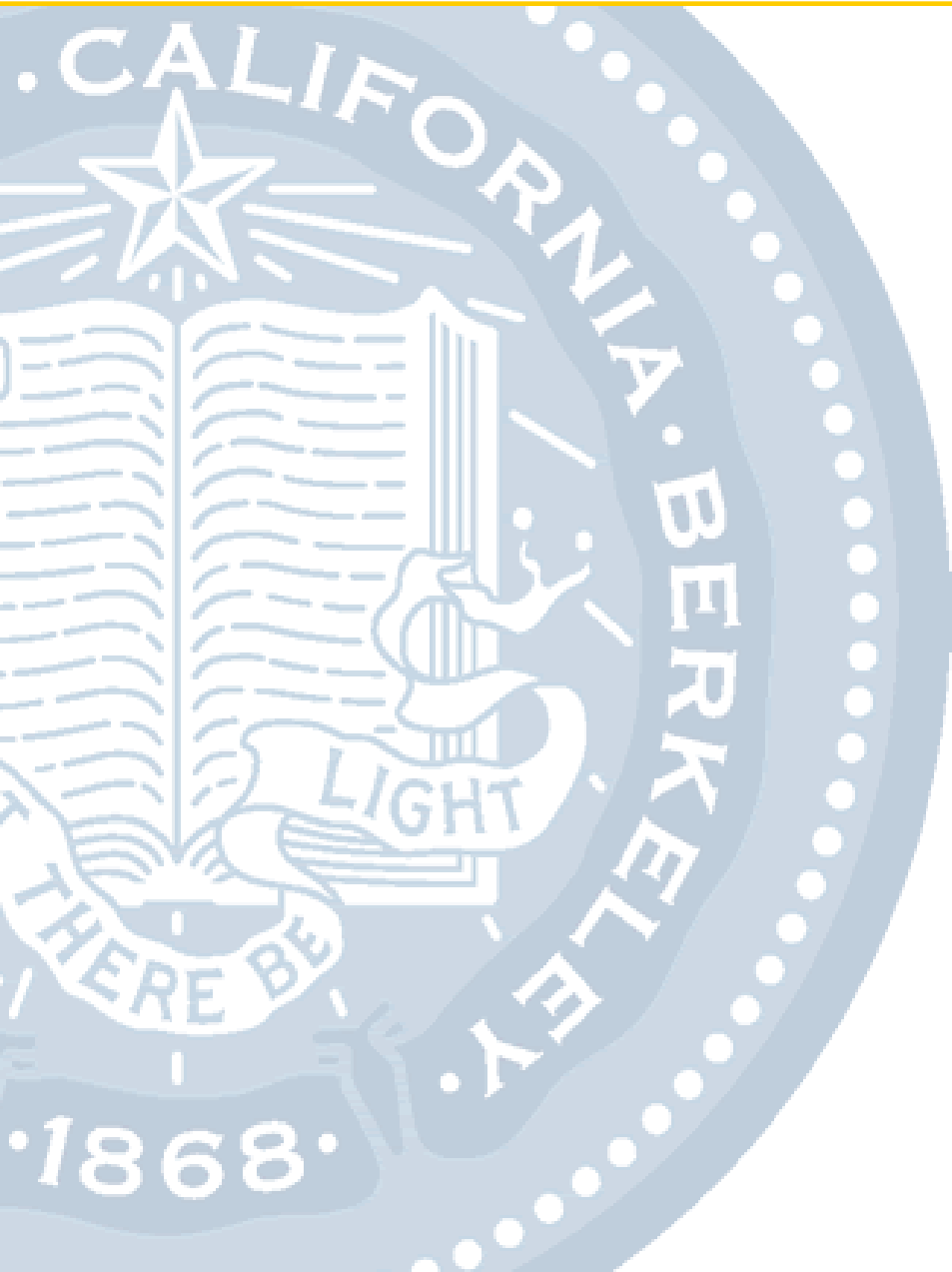

# **Position Management Training**

November 2012

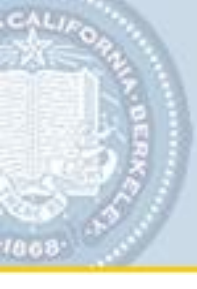

# **Today's Objectives**

**Understand Position Management** 

Manage Hires Using Positions

Add an Academic Employment Instance Using Position

Create a TAM Job Posting for a Position

Create a New Position

**Update Filled Positions** 

Perform a Job Reclassification

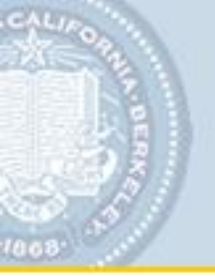

# **Topic Map**

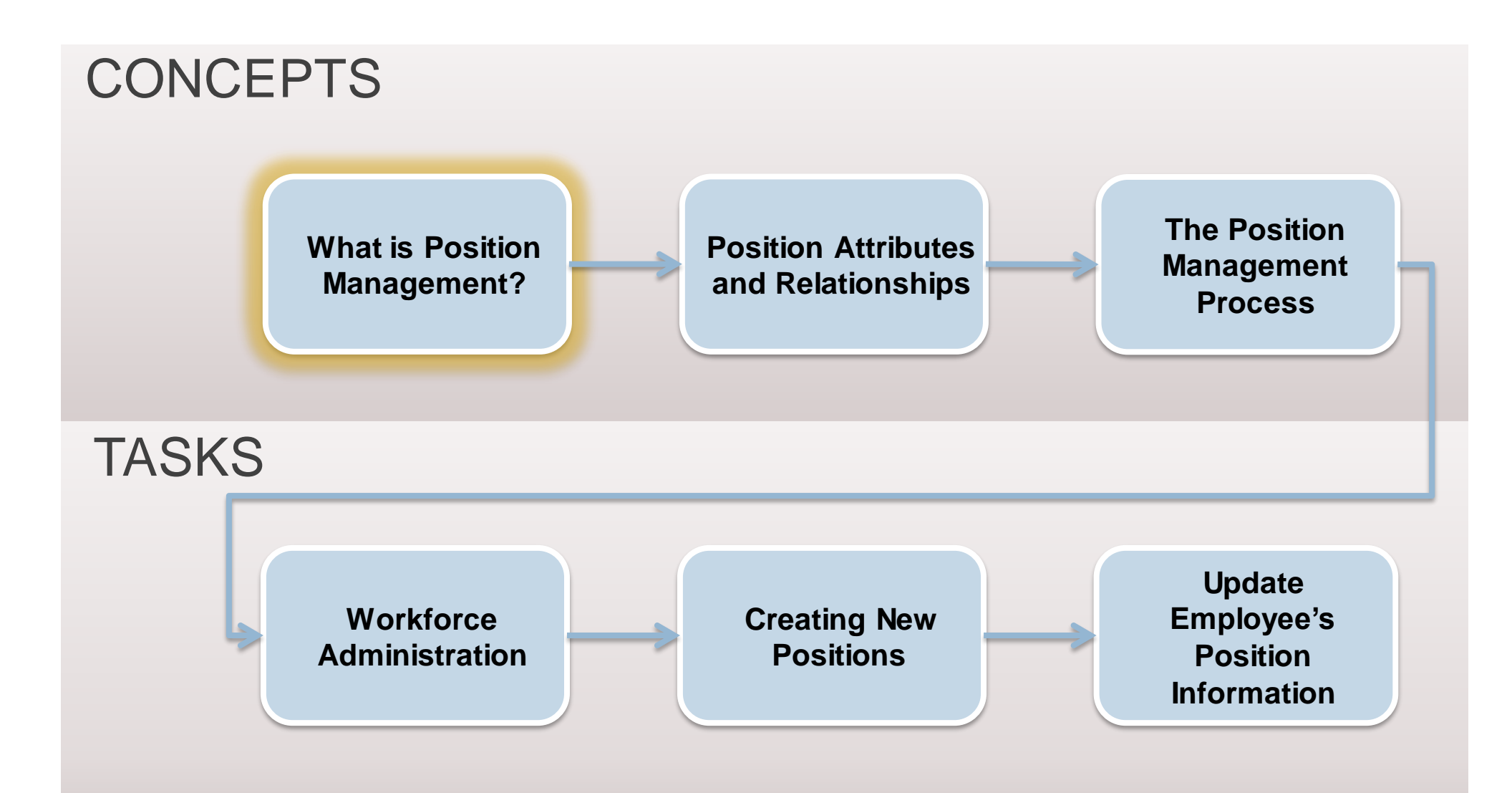

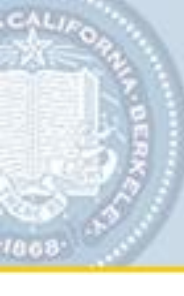

# What is Position Management?

The roof to the right represents a department. The figures represent people in the department.

- How many people are in this department?
- How many vacant positions are there?

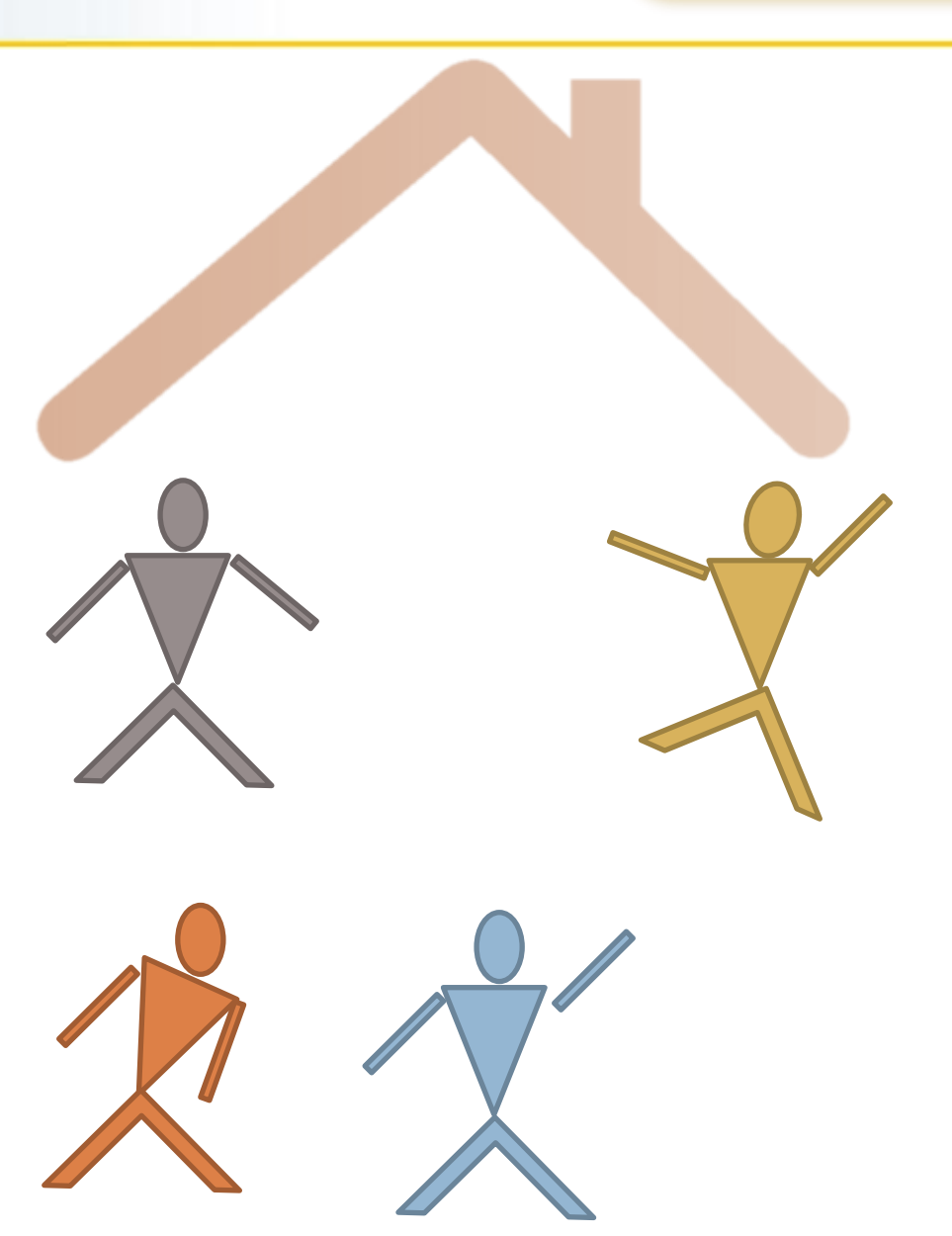

What is Position Management?

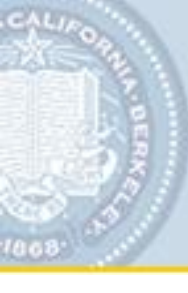

# **What is Position Management?**

Let's have these people take their seats. The chairs represent all the positions in this department.

- How many people are in this department?
- How many vacant positions are there?

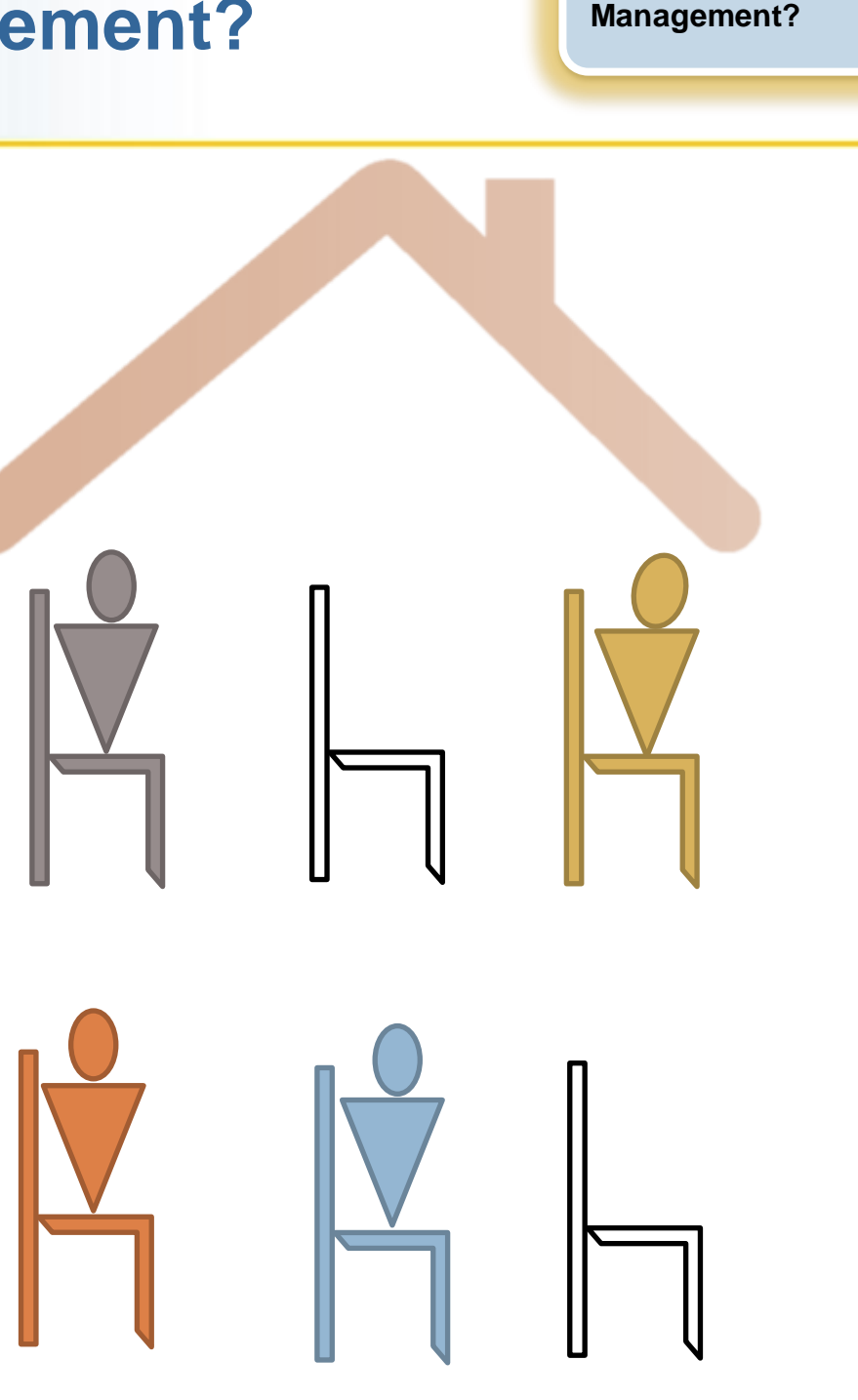

What is Position

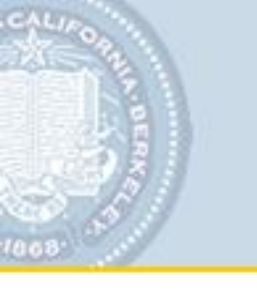

# **Using Position Management**

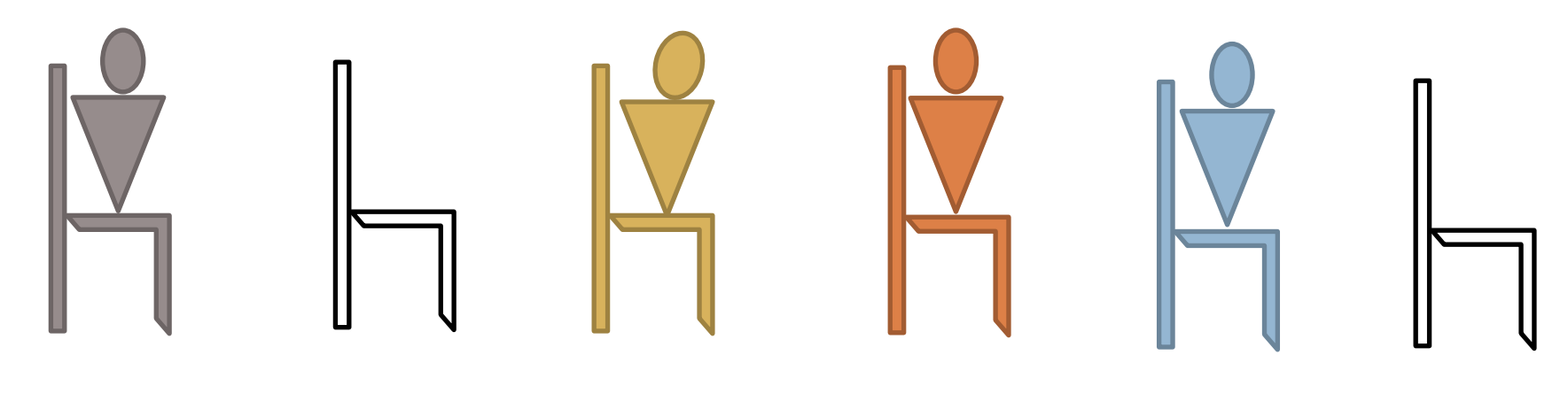

00050001 00050002 00050003 00050004 00050005 00050006

Position Management tracks positions by assigning them **position numbers**.

A person holding a position is an **Incumbent**.

# What is Position Management?

- A new module within the Human Capital Management (HCM) system
- The framework to manage <u>all</u> positions in one central location
  - Filled, vacant, active, or inactive
- A tool for making more informed Human Resources and Budgeting decisions
- **Coordinates** 3 components:

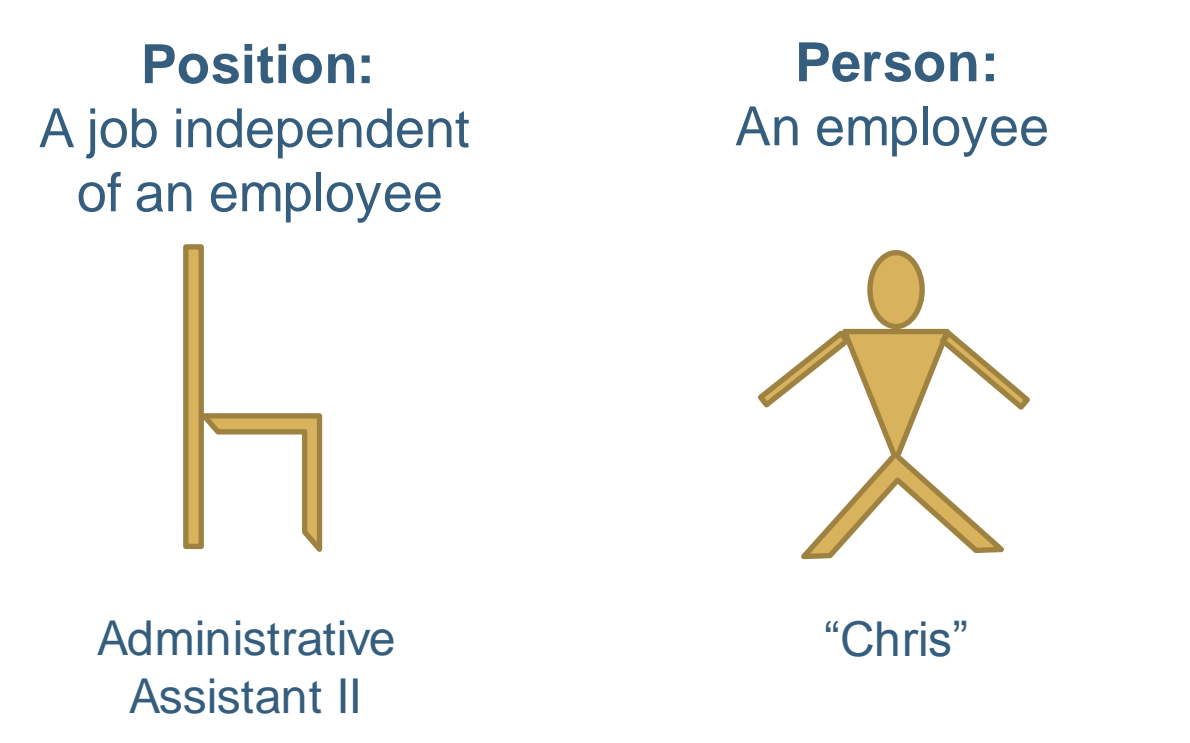

Job:

The union of a position and person

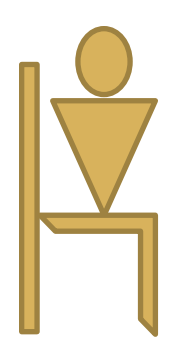

"Chris" having the position of Administrative Assistant II

# What is changing and what is staying the same?

With Position Management, a job is a union of the Person and a Position.

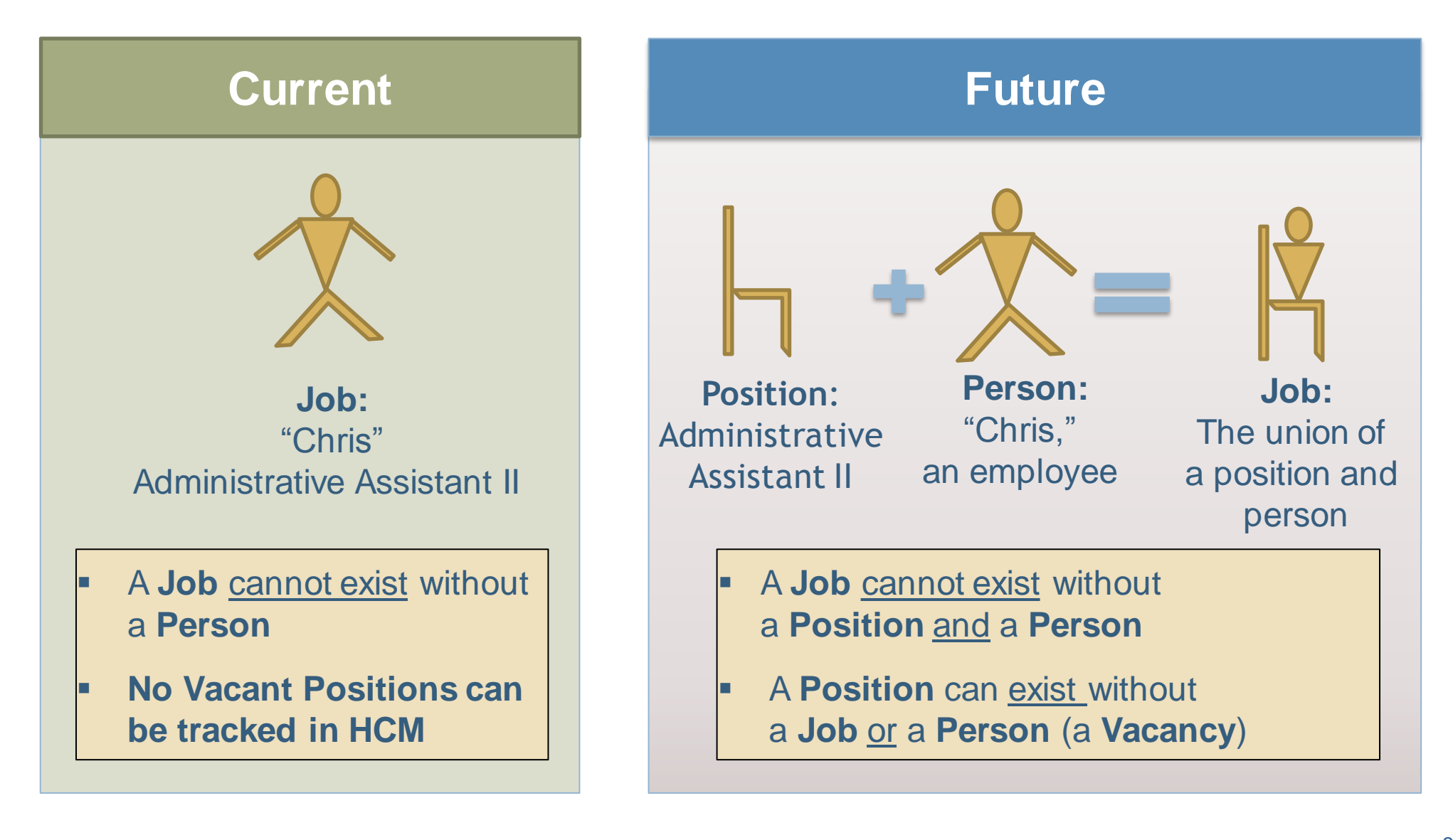

# How is Position Data Different from Job Data?

#### Where we used to have only Job Data, we now use Job Data and Position Data.

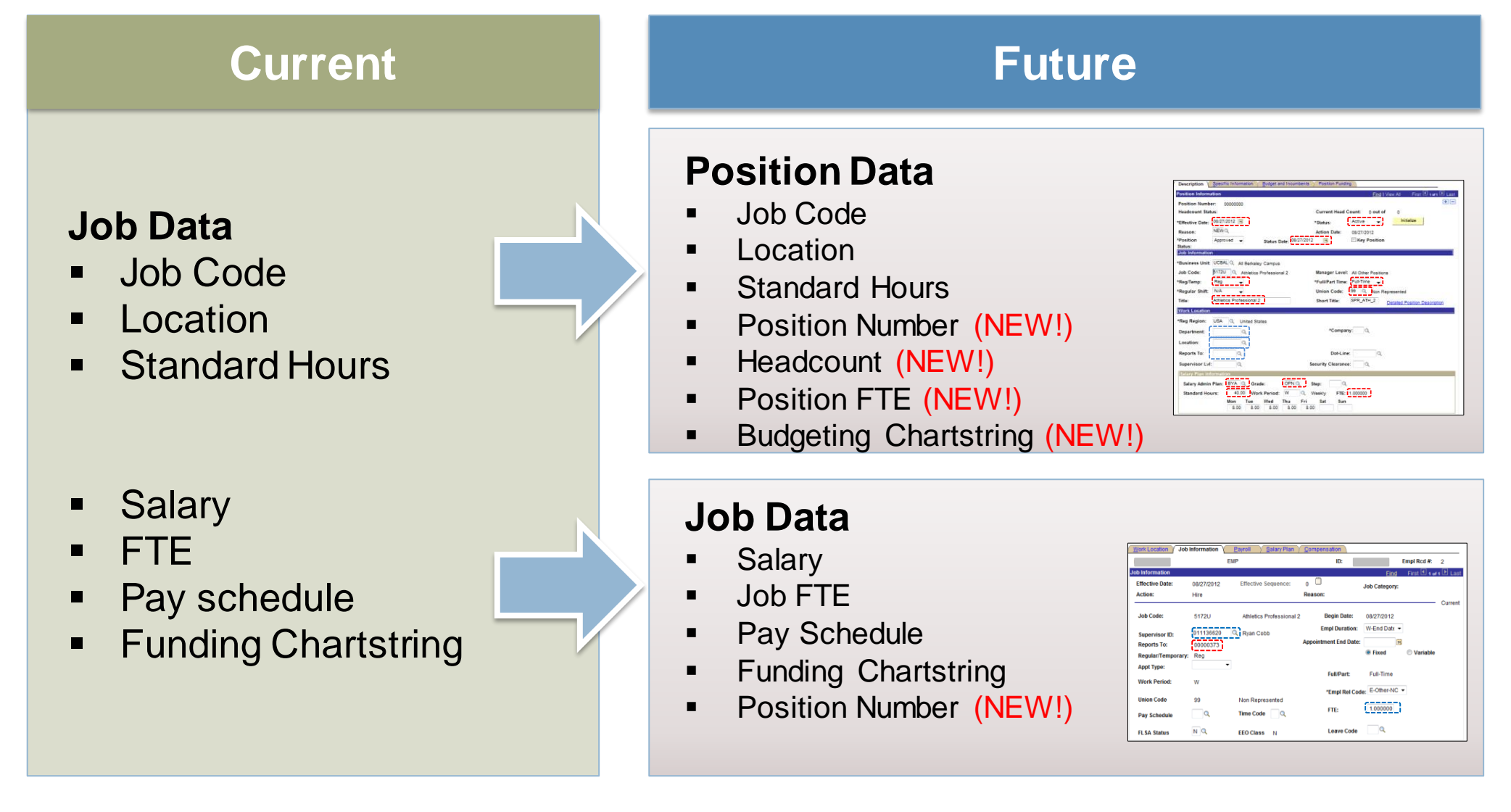

# **Benefits of Position Management**

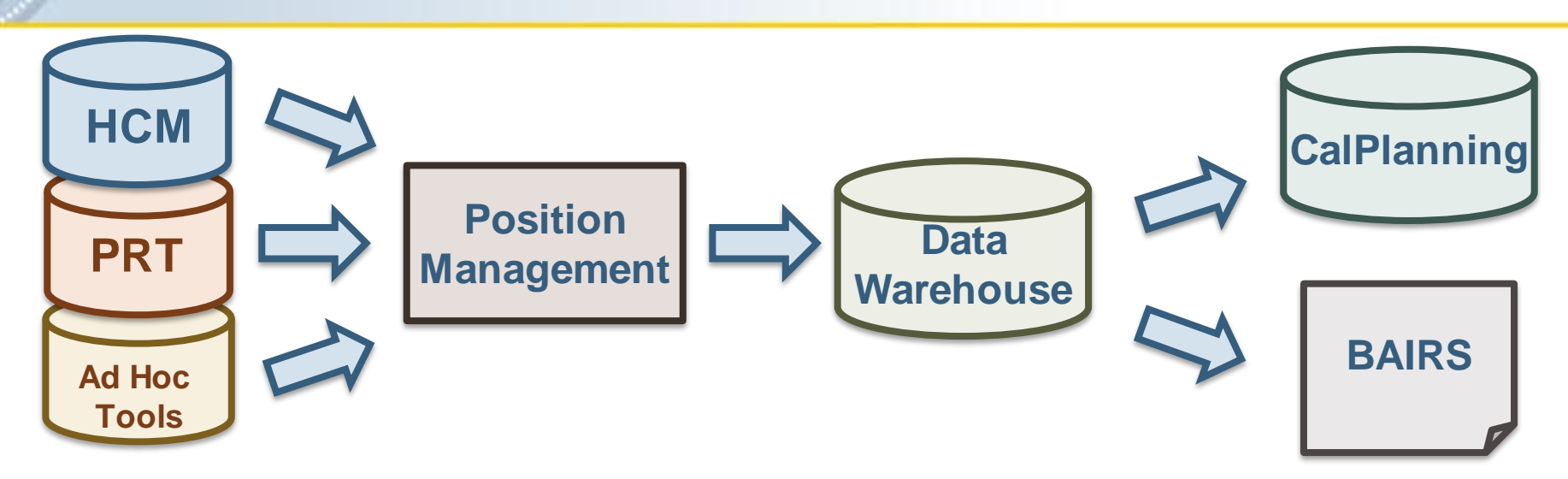

- Single, central repository for <u>ALL</u> UC Berkeley institution approved positions across all fund types/sources
  - Track all positions
  - Identify vacancies
  - View historic position data
- Provide Position and Position Funding data for reporting
- Reduction or elimination of redundant data entry in Budget, HCM, and ancillary systems
- Building a bridge between Human Resources and Budgeting

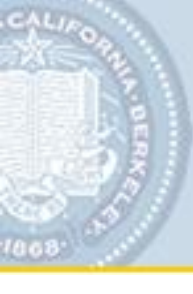

- A position is a job in the organization, independent of any particular employee.
- When an employee (incumbent) leaves a position, the **position** remains (vacancy) to be filled again.
- Employees in a position share the following attributes: Business Unit, Job Code, Department, Reports To, FTE, and Position Funding.
- An employee in a job has specific attributes: Salary, Pay Schedule, and Payroll Funding.

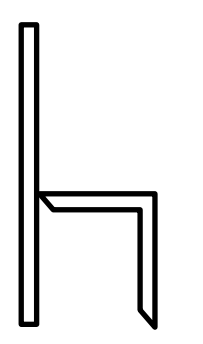

**Position:** A job independent of an employee

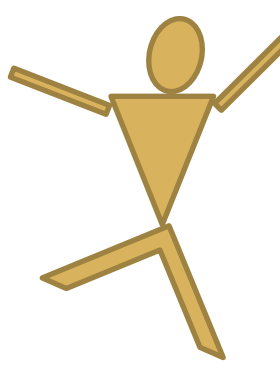

**Person:** An employee

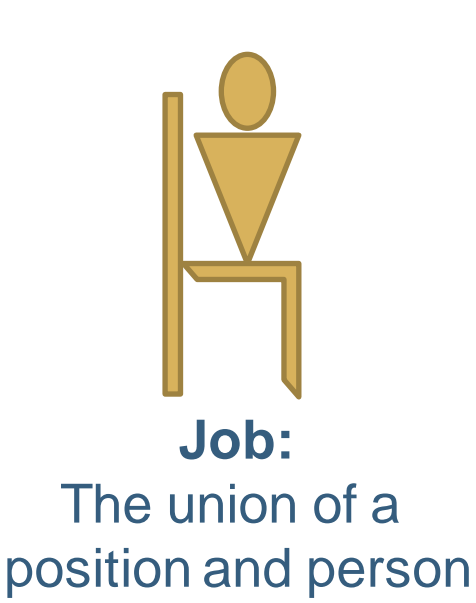

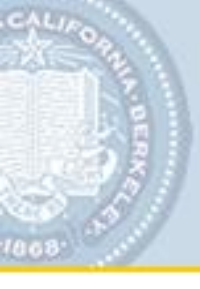

# **Summary of Changes**

- **Similar** to current WFA work procedures
  - Position number is required to hire a person in WFA
  - Position number is recommended to post a position in TAM, or may be required by your department
- Some new terminology
- Funding chartstring(s) will exist in position data and job data
  - Position chartstring: chartstring for budgeting (on-going)
  - Job chartstring: chartstring for payroll (change to in-year funding)

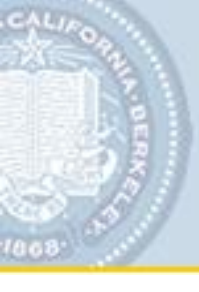

When Position Management goes live, all active jobs will be converted to positions at a 1:1 ratio.

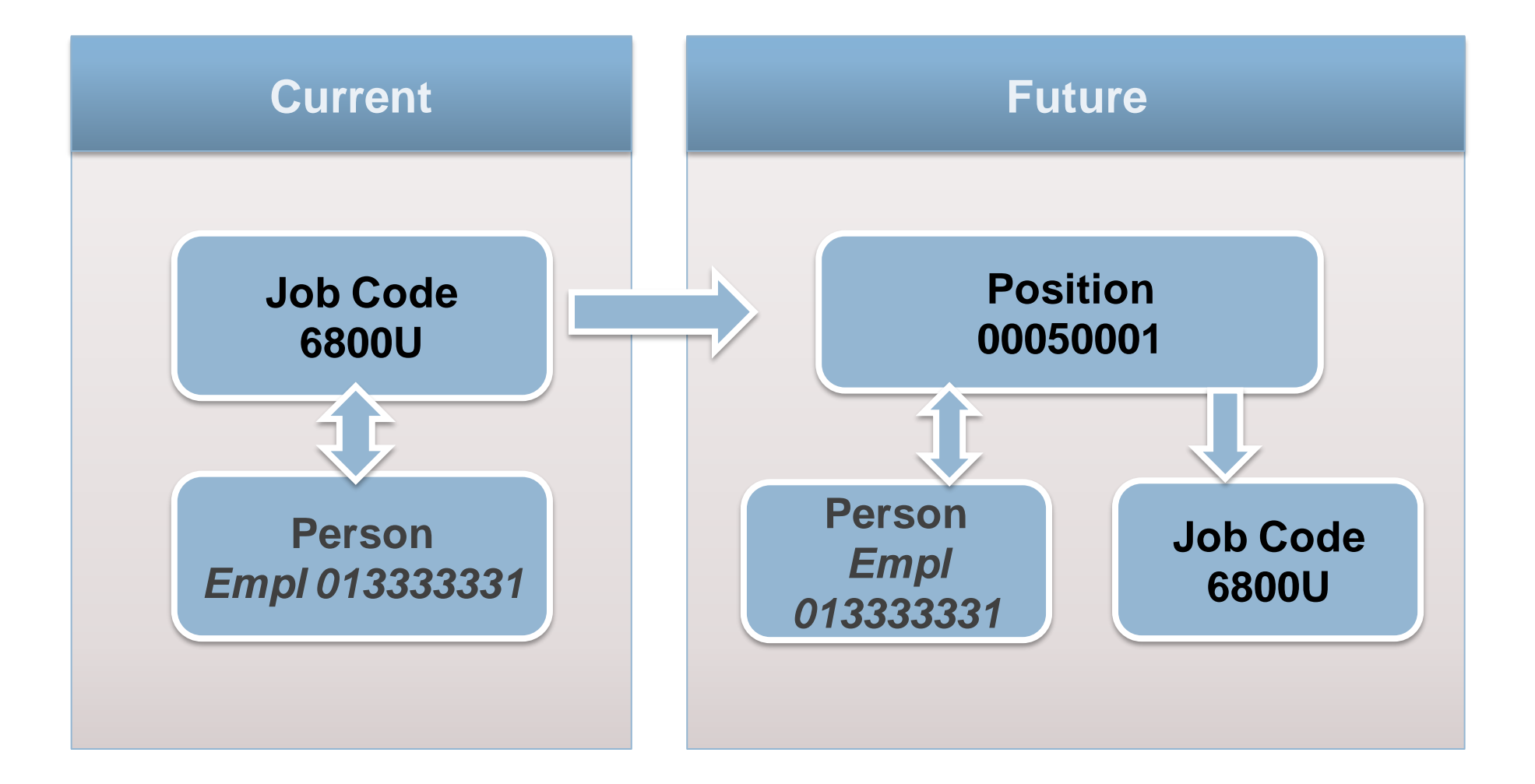

A **position** can have **multiple incumbents**. When could this be useful?

A position's **Headcount** indicates the planned maximum number of incumbents for a position.

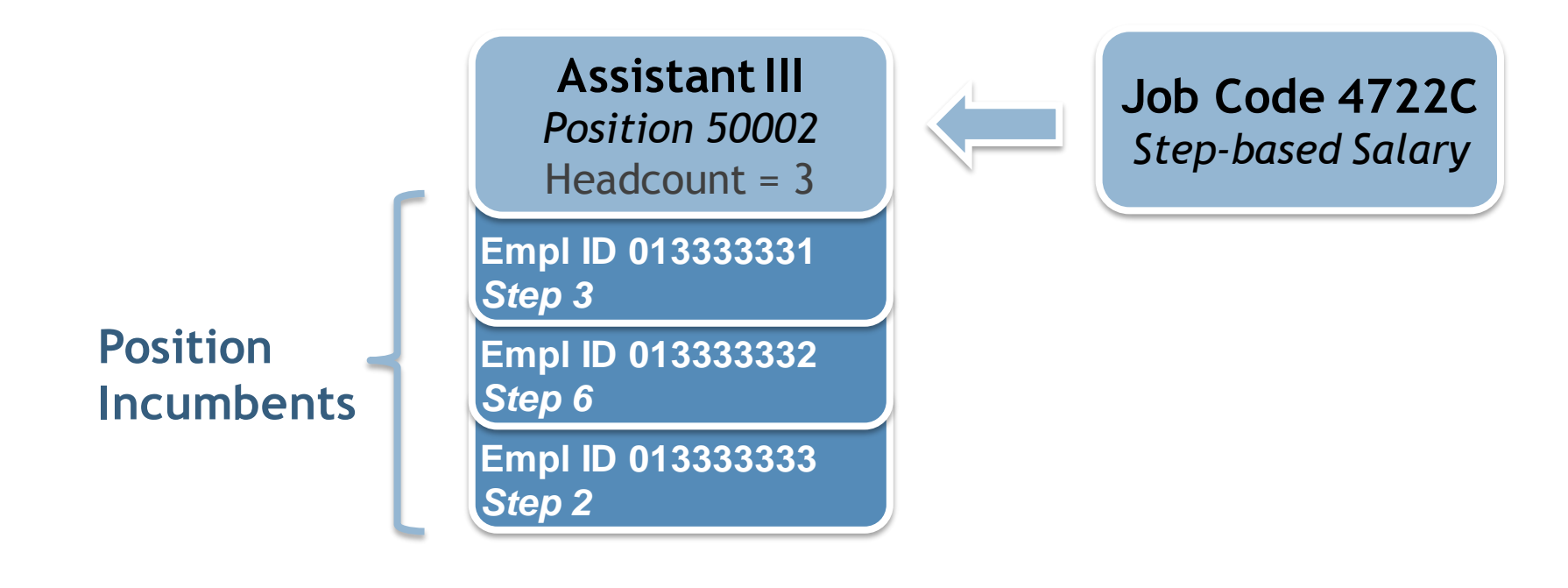

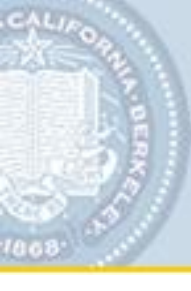

# **Position Attributes**

#### Navigation in HCM for Position Management:

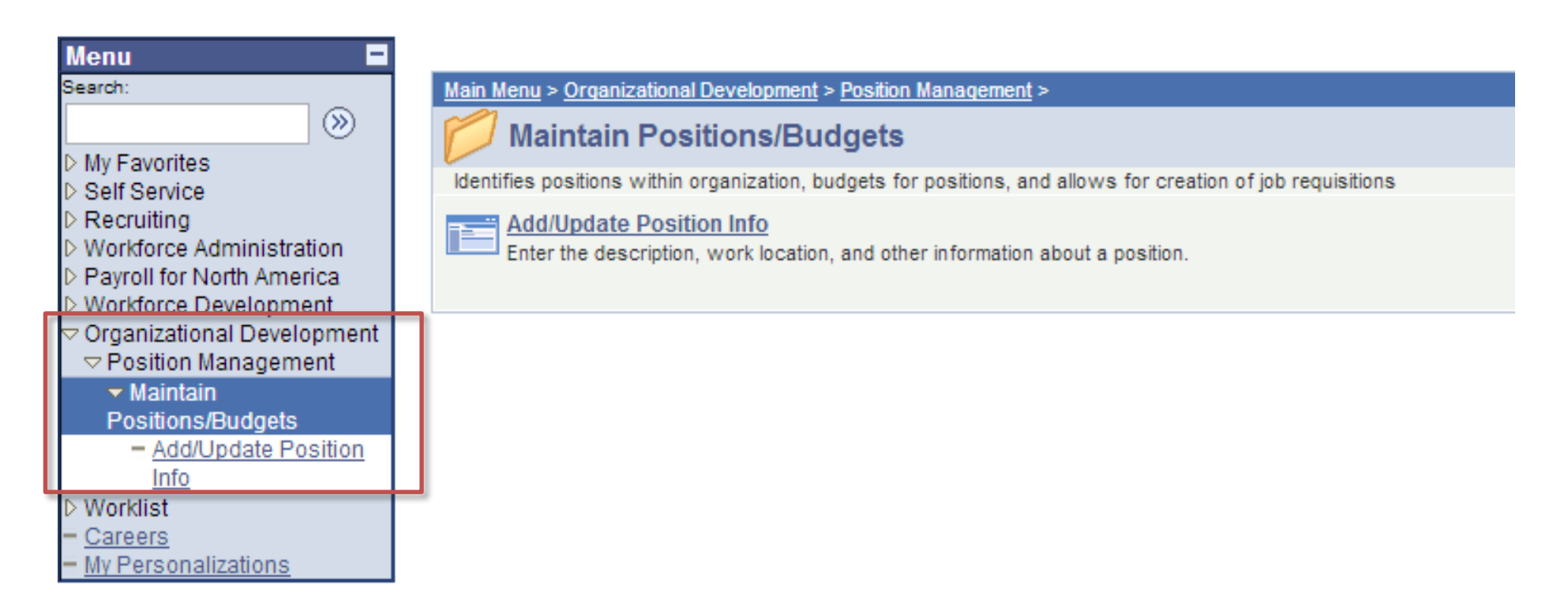

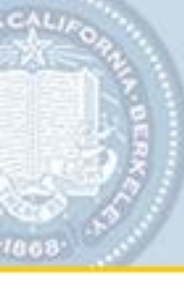

# **Position Attributes**

Position Attributes And Relationships

Positions are created and viewed from the **Add/Update Position** page in the Position Management module.

Required fields:

- Effective Date
- Reason (Reason Code)
- Job Code
- Department
- Location
- LVL 7 Dept (Dept ID)
- Standard Hours

| Description       | specific Information ( Budget and Incumbents ) | Position Funding                   |
|-------------------|------------------------------------------------|------------------------------------|
| Position Informat | ion                                            | <u>Find</u>   View All             |
| Position Number   | r: 00000000                                    |                                    |
| Headcount Statu   | 15:                                            | Current Head Count: 0 out of 0     |
| *Effective Date:  | 10/02/2012 🛐                                   | *Status: Active - Initi            |
| *Reason:          | NEWQ                                           | Action Date: 10/02/2012            |
| *Desition Status  | Approved                                       | 12 Key Position                    |
| "Position Status: | Status Date: 10/02/20                          |                                    |
| 300 1110111141011 |                                                |                                    |
| *Business Unit:   | UCBAL Q All Berkeley Campus                    |                                    |
| Job Code:         | 7300U Applications Programmer 3                | Manager Level: All Other Positions |
| *Reg/Temp:        | Reg 🔻                                          | *Full/Part Time: Full-Time -       |
| *Regular Shift:   | N/A 👻                                          | Union Code: 99 Q Non Represented   |
| Title:            | Applications Programmer 3                      | Short Title: IT_APPS_3 Detailed P  |
| Work Location     |                                                |                                    |
| *Deg Degion       |                                                |                                    |
| "Reg Region:      | USA Q United States                            |                                    |
| Department:       | AHURL Q University Relations                   | Company: UCB UC Berkeley           |
| Location:         | CAMPUS Q Main Campus-Berkeley                  | *LVL 7 Dept: 17626 Q AHURL U       |
| Reports To:       | 00000476 🔍 Information Systems Manager 3       | Dot-Line:                          |
| Supervisor LvI:   | Q                                              | Security Clearance:                |
| Salary Plan Info  | rmation                                        |                                    |
| Salary Admin      | Plan: PSS Q Grade: 22 Q                        | Step:                              |
| Standard Hou      | rs: 30.00 Work Period: W Q                     | Weekly FTE: 0.750000               |
|                   | Mon Tue Wed Thu Fri                            | Sat Sun                            |
|                   | 6.00 6.00 6.00 6.00 6.                         | .00                                |
| Updated on:       | Updated By:                                    |                                    |
|                   |                                                |                                    |
|                   |                                                |                                    |

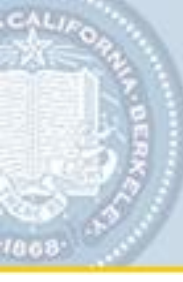

## Use the **Position Funding** tab to enter the funding chartstrings:

- The Effective Date (populated from the effective date on the Description tab)
- GL Business Unit
- Account is filled in from Job Code
- Fund
- DeptID
- Program
- Chartfields 1-2 (optional)
- Distrb %
- ERNCD

| <u></u> Description                                       | formation $ig angle$ $ \underline{B}$ udget and I | ncumbents / Position Fun               | ding                       |                            |
|-----------------------------------------------------------|---------------------------------------------------|----------------------------------------|----------------------------|----------------------------|
| Position Number: 0000                                     | 00000                                             |                                        |                            |                            |
| Headcount Status:                                         |                                                   | Current He                             | ad Count: 0 out of         | 0                          |
| Budget Data                                               |                                                   |                                        | <u>Find</u>   View /       | VI 🛛 First 🗹 1 of 1 🕩 Last |
| Position: 0000000                                         | 0                                                 | 0                                      | Position                   | <b>+ -</b>                 |
| *Effective Date: 09/11/201                                | 12 🛐 Eff Seq: 0                                   | Status: Active                         | Date Entered: 09/11/20     | 12                         |
| Funding Distribution                                      |                                                   | Custo                                  | mize   Find   View All   🛗 | First 🕙 1 of 1 🕩 Last      |
| GL BU         Account           1         1         51210 | Fund     DeptID       Q     Q                     | Program     Chartfield 1       Q     Q | Chartfield 2 Distrb %      | ERNCD                      |
|                                                           |                                                   |                                        |                            |                            |

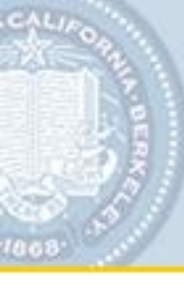

# **Viewing a Position**

Position Attributes And Relationships

# Viewing a Position

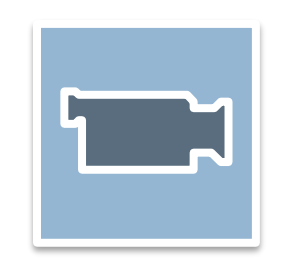

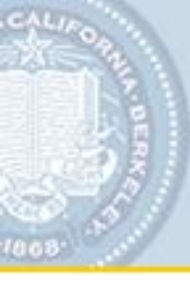

# **Position Management Process**

- 1. Enter approved positions in HCM which automatically creates a Position Number
- 2. Create job postings for vacant positions in TAM using the Position Number
- 3. Hire a person by entering a Position Number in the Job Data page
  - Automatically pulls position and funding data into the employee record
- 4. Some updates made to Position Data automatically flow to Workforce Administration Job Data
  - Updates to position funding data are not automatically pushed to a person's job data (Explained in detail later)

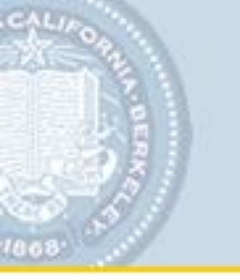

# Where does Position Management fit in our current process?

The Position Management Process

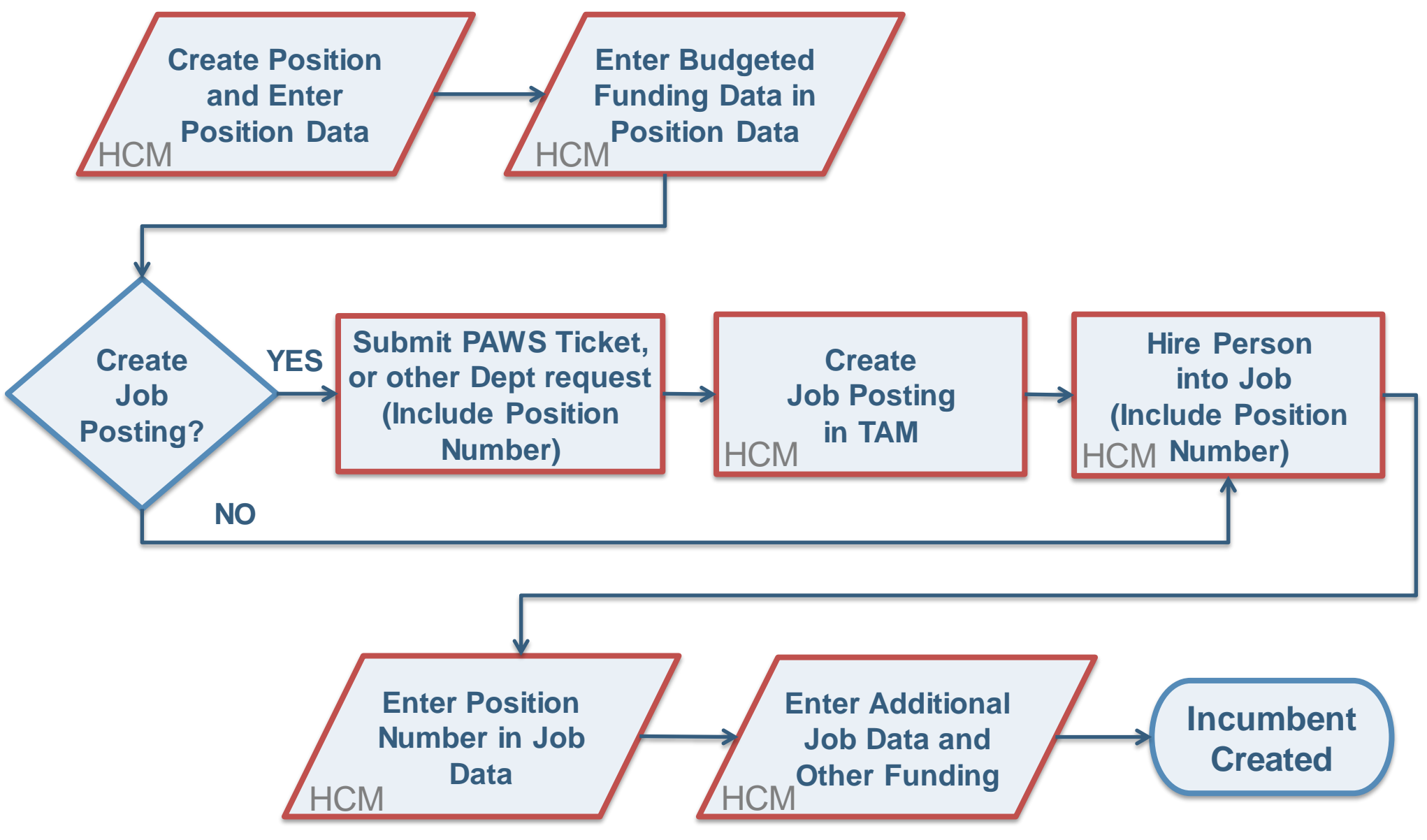

# **Most Common Position Management Actions**

### **Day-to-Day Operations**

- Hire a person into a position
- Rehire, Transfer, Promotion, Additional Jobs, Reappointments, etc. using Position
- Enter a termination, creating a position vacancy
- Update Job Data chartstring (change from budgeted)
- Update a Job Data Supervisor ID
- Reclassify a position

#### **Transitional Actions Due to Conversion**

- Update a position's Reports To Position Number
- Update a position's Level 7 Dept (DeptID)

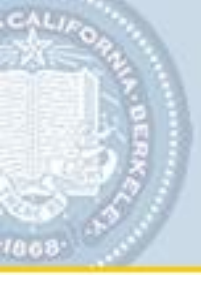

In this section, we will cover the following topics:

- New Hire from a TAM Posting
- Add an Academic POI (Person of Interest) as an Employment Instance
- Rehire a Former Employee
- Transfer an employee into a department

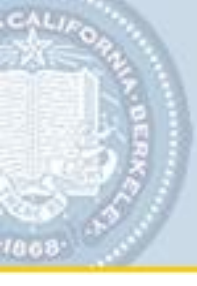

# **Hiring a New Employee**

Similar to our current process, begin by entering personal information.

| Biographical Details                     | <u>Contact Information</u> | Demographic Details  | <u>E</u> ligibility | Organizational R  | elationships          |
|------------------------------------------|----------------------------|----------------------|---------------------|-------------------|-----------------------|
|                                          |                            |                      | Person ID:          | NEW               |                       |
| Name                                     |                            |                      |                     | Find   View All   | First 🕙 1 of 1 🕑 Last |
| *Effective Date: 1                       | 0/03/2012 🗒                |                      |                     |                   | + -                   |
| Name: F                                  | Rebecca Wells              | Edi                  | <u>t Name</u>       |                   |                       |
| Updated by:                              |                            | on:                  |                     |                   |                       |
| <b>Biographic Information</b>            |                            |                      |                     |                   |                       |
| Date of Birth: 01                        | /15/1977 🛐 Years:          | 35 Months: 8         |                     |                   | Release Information   |
| Biographical History                     |                            |                      |                     | Find   View All   | First 🛃 1 of 1 🕨 Last |
| *Effective Date:                         | 10/03/2012                 | Alt. Pers            | son ID:             |                   | + -                   |
| *Gender:                                 | Female                     | •                    | _                   |                   |                       |
| *Marital Status:                         | Unknown                    | •                    |                     |                   |                       |
| *Highest Education L                     | evel: Bachelor's Le        | evel Degree 🔻        |                     |                   |                       |
| Student Status:                          | 1-Not Registe              | ered 👻               | Student ID#:        | Registe           | ered Units:           |
| Updated by:                              |                            |                      | on:                 | 10/03/2012 10:57: | 21AM                  |
| Citizenship                              |                            |                      |                     |                   |                       |
| *Country Of Citizenship                  | )/Perm Legal Residend      | ce: USA 🔍 United Sta | tes                 | Citize            | enship Status: C Q    |
| <ul> <li>Social Security Numb</li> </ul> | er                         |                      |                     |                   |                       |
| Social Security Number                   |                            | <u>Confirm</u>       | m Social Secu       | rity Number       |                       |
| 555-24-9000                              |                            | 555-2                | 4-9000              |                   |                       |

# **Hiring a New Employee**

When hiring, entering the Position Number links a person to a job and populates Job Data with Position Data.

#### **Personal Data**

| hic Details / Eligibility / Organizational Relationships | L                  |                         |                                   |               |                        |                 |
|----------------------------------------------------------|--------------------|-------------------------|-----------------------------------|---------------|------------------------|-----------------|
| Demon ID: NICW                                           | Work Location      | Iformation <u>P</u> ayr | roll 🔰 🛛 Salary Plan 🏹 <u>C</u> o | mpensation    |                        |                 |
| Person D. NEW                                            | Rebecca Wells      | EMP                     |                                   | ID:           | 099000005 Empl Rcd     | #: 0            |
|                                                          |                    |                         |                                   |               |                        |                 |
| Add the Relationship                                     | Work Location      |                         |                                   |               | <u>Find</u> First      | 🛙 1 of 1 🕑 Last |
|                                                          | HR Status:         | Active                  | Payroll Status: Active            |               |                        | + -             |
|                                                          | *Effective Date:   | 11/01/2012 🛐            | Sequence: 0                       |               |                        |                 |
|                                                          | *Action:           | Hire                    | ▼ *Reasor                         | . Hire        | •                      |                 |
|                                                          |                    |                         | neusoi                            |               |                        |                 |
|                                                          | Last Start Date:   | 10/02/2012              | Termination Date:                 |               |                        |                 |
|                                                          | Position Number:   | 00022552                | Technician Develop                | nent III      | Position Entry Date:   | 11/01/2012      |
|                                                          | Prior/Next         | Q                       |                                   |               |                        |                 |
|                                                          | Employer           |                         |                                   |               |                        |                 |
|                                                          | 0                  | /erride Position Data   | Position                          | Management Re | ecord                  |                 |
|                                                          | Regulatory Region: | USA                     | United States                     |               |                        |                 |
|                                                          | Company:           | UCB                     | UC Berkeley                       |               |                        |                 |
|                                                          | Control Unit       | COLLS                   |                                   |               | Department Entry Date: | 11/01/2012      |
|                                                          | Department:        | PHYSI                   | Physics                           |               |                        |                 |
|                                                          | Location:          | CAMPUS                  | Main Campus-Berke                 | lev           |                        |                 |
|                                                          |                    |                         |                                   | ,             | Date Created:          | 10/03/2012      |
|                                                          | Updated by         |                         | on                                | 10/03/2012    | 11:10:39AM             | 10/03/2012      |
|                                                          |                    |                         |                                   |               |                        |                 |
|                                                          | Job Data E         | imployment Data         | <u>Earnings Distri</u>            | bution        |                        |                 |
|                                                          |                    |                         |                                   |               |                        |                 |
|                                                          |                    |                         |                                   |               |                        |                 |
|                                                          |                    |                         | 1                                 |               |                        |                 |
|                                                          | OK Cancel          | Apply 💮 Previ           | ious tab 🔿 Next tab 🤹             | Refresh       |                        |                 |

#### Job Data

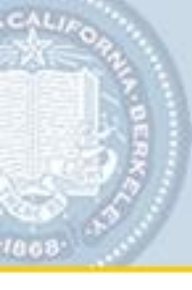

# **Hiring a New Employee**

The **Reports To Position Number** displays if entered on Position.

The **Supervisor ID** field will be populated from the employee's position if two conditions are met:

- 1. This position's **Reports To** field was completed.
- 2. The position indicated in the **Reports To** field has an incumbent.

| Work Location   | Job Information | Payroll Salary Plan | <u>Compensation</u> |                   |             |           |
|-----------------|-----------------|---------------------|---------------------|-------------------|-------------|-----------|
| Joann Pierce    | E               | MP                  | ID:                 | 09900008          | Empl Rcd #: | 0.        |
| Job Information |                 |                     |                     | <u>Finc</u>       | 1 of 🗹 1 of | ra 🕨 Last |
| Effective Date: | 10/03/2012      | Effective Sequence: | 0                   | Job Category      | : Principal |           |
| Action:         | Transfer In     |                     | Reason: Transf      | er to New Departm | ient        |           |
|                 |                 |                     |                     |                   |             | Current   |
| Job Code:       | 4723C           | Assistant II        | Begin Date          | a: 10/03/2012     |             |           |
| Supervisor ID:  | 099000010       | Q Diane Stiles      | Empl Duration       | on: I-Indefini    | •           |           |
| Reports To:     | 00022333        |                     | Appointment End D   | ate:              | 31          |           |
| Regular/Tempora | ary: Reg        |                     |                     | Fixed             | Variable    |           |
| Appt Type:      | 2 - Regulari 🔻  |                     |                     |                   |             |           |
| Work Period:    | W               | Weekly              | Full/Part:          | Full-Time         |             |           |
| tronk i chida   |                 | Weenly              | *Empl Rel           | Code: A-Mgr-NC    | •           |           |
| Union Code      | CX              | Clerical Unit       |                     |                   | _           |           |
| Pay Schedule    | MO 🔍            | Time Code 🛛 E 🔍     | FTE:                | 1.000000          |             |           |
| FLSA Status     | NQ              | EEO Class N         | Leave Co            | ode K Q           |             |           |
| Job Data        | Employment D    | ata Earninos        | Distribution        |                   |             |           |

All chartstrings are populated from Position, but you must enter the Distrb %.

| ffective Date: 1<br>Action: F                 | ре<br>11/01/2012<br>Hire              | Effective Sequence:              | ο 🔲                             | Job Category:                            | FIISL CO 1 of 1 CO 1 |
|-----------------------------------------------|---------------------------------------|----------------------------------|---------------------------------|------------------------------------------|----------------------|
|                                               |                                       |                                  | Reason:                         |                                          | Euture               |
| Standard Hours:<br>Pay Rate/Amount:           | 40.00                                 | 0000 📼                           | Work Period:<br>Comp Freg:      | W<br>M Monthly                           | - dure               |
| -,                                            | 0,100.000                             |                                  | FTE                             | 1.000000                                 |                      |
| Job Earnings Distributio                      | on                                    |                                  |                                 | <u>Find</u> Fir                          | st 🛃 1 of 1 🕩 Last   |
| Begin Date Er<br>11/01/2012<br>Budgeted FTE W | nd Date<br>IIII<br>Vork Study Program | *Earn Code<br>REG Q Regular<br>m | Distrb % Pa<br>100.0000<br>Spec | y Rate/Amount<br>3766.000000<br>ed Type: | GL BU                |
| Earnings Chartfields<br>Account<br>51210      | Fund                                  | Dept<br>13050                    | Program                         | Chartfield 1                             | Chartfield 2         |
| updated by                                    | GENERAL FUN                           | NDS PHYSI Gen Ops                | Instruction & Dept<br>Research  | on                                       |                      |

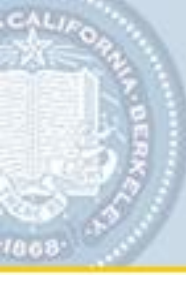

# Hands On - Managing Hires: New Hire from TAM Job Posting Hire Rebecca WellsXXX into Position 00000698

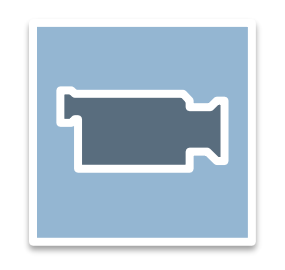

# **Academic Employment Instance**

# To add an employment instance with Position Number to an academic POI, you begin with the **Person Organizational Summary** link.

Person Summary

| Elizabeth Burgess                     | Pe                             | erson ID: 099          | 000012                       | <u>Edit Persona</u>  | I Data     |                   |             |               |
|---------------------------------------|--------------------------------|------------------------|------------------------------|----------------------|------------|-------------------|-------------|---------------|
| Add Employment Instance Add Continger | t Worker Instance              | Add a POI Relation     | <u>ship</u>                  |                      |            | _                 |             |               |
|                                       | Work Location V Job            | Information Payro      | oll <u>S</u> alary I         | Plan ( <u>C</u> ompe | ensation   |                   |             |               |
| Person of Interest Type               | Elizabeth Burgess              | EMP                    |                              |                      | ID:        | 099000012         | Empl Rcd #  | h 0           |
| Academic Case Tracking Prehire        | Work Location                  |                        |                              |                      |            | <u>Fir</u>        | nd First 🗹  | 1 of 1 🕨 Last |
|                                       | HR Status:<br>*Effective Date: | Active 10/03/2012 3    | Payroll Status:<br>Sequence: | Active               |            |                   |             | + -           |
|                                       | *Action:                       | Hire                   | •                            | *Reason:             | Hire       | •                 |             |               |
|                                       | Last Start Date:               | 10/04/2012             |                              | Date:                |            |                   |             | - Current     |
|                                       | Position Number:               | 00022553               | Professor-                   | -Acad Yr             |            | Position Entry Da | te: 1       | 10/03/2012    |
|                                       | Prior/Next<br>Employer         | BUW                    | Oxford                       |                      |            |                   |             |               |
|                                       |                                | Override Position Data |                              | Position Mana        | agement Re | ecord             |             |               |
|                                       | Regulatory Region:<br>Company: | USA<br>UCB             | United Sta<br>UC Berkel      | tes<br>ey            |            |                   |             |               |
|                                       | Control Unit                   | COLLS                  |                              |                      |            | Department        | Entry Date: | 10/03/2012    |
|                                       | Department:                    | PHYSI                  | Physics                      |                      |            |                   |             |               |
|                                       | Location:                      | CAMPUS                 | Main Carr                    | npus-Berkeley        |            | Date C            | 'reated'    | 10/04/2012    |
|                                       | Updated by                     |                        |                              | on 1                 | 0/04/2012  | 4:59:33PM         | - Catour    | 10/04/2012    |
|                                       | Job Data                       | Employment Data        | Earn                         | iings Distributio    | n          |                   |             | ]             |

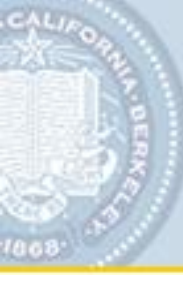

# Demo - Add an Academic Employment Instance Hire Elisabeth BurgessXXX into Position 00000699

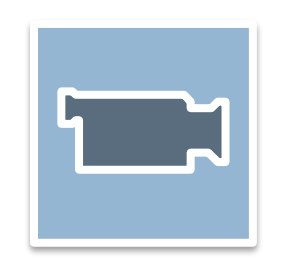

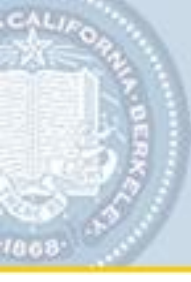

# **Create a TAM Staff Job Posting**

Workforce Administration

#### Enter the Position Number to create a TAM job posting

#### **Enter Primary Job Opening Information**

| Opening Information |                                  |
|---------------------|----------------------------------|
| Job Opening Type:   | Standard Requisition             |
| Business Unit:      | All Berkeley Campus              |
| Position Number:    | 00004944 🔍 Administrative Asst 3 |
| Job Code:           | Q                                |
| Posting Title:      | Administrative Asst 3            |

Continue

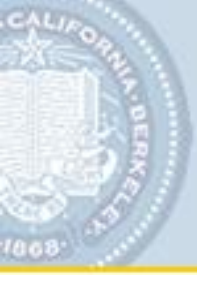

# **Create a TAM Staff Job Posting**

#### A Position Number is:

- Recommended but not required for creating a TAM posting
- Required to hire a person into a job

#### Enter Primary Job Opening Information

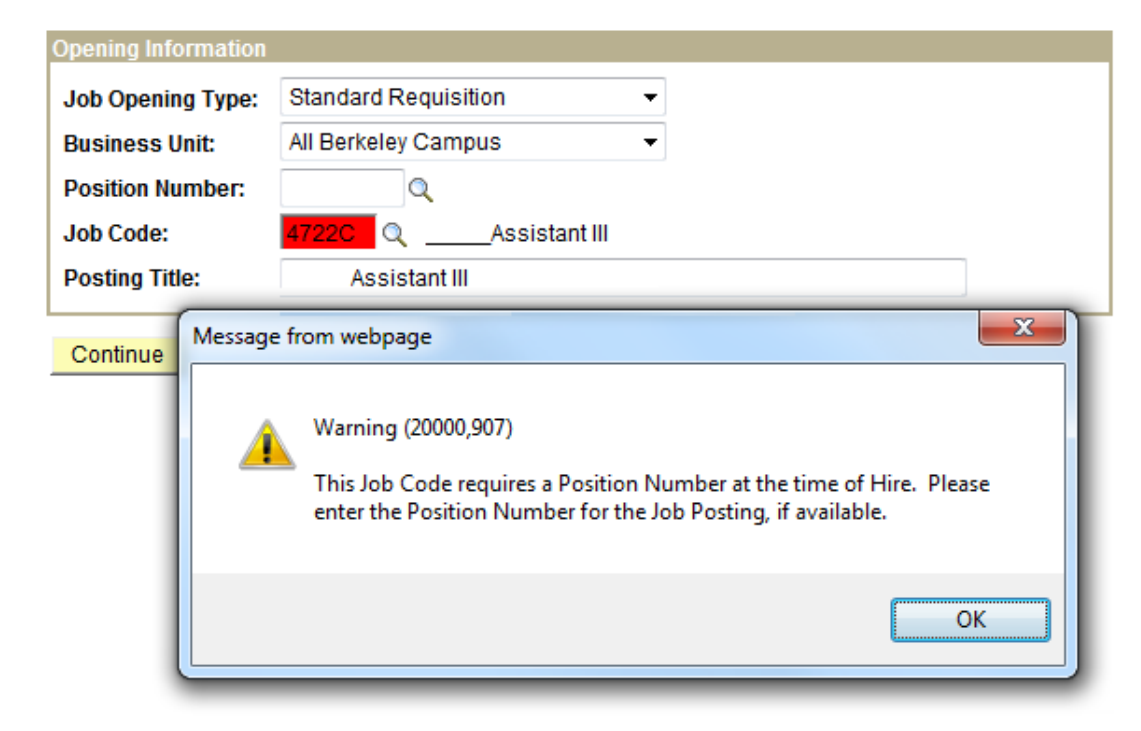

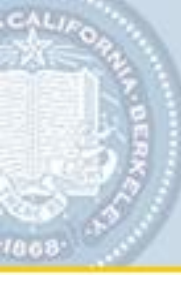

# Demo - Managing Hires: Create a TAM Posting Post Job for Position 00000464

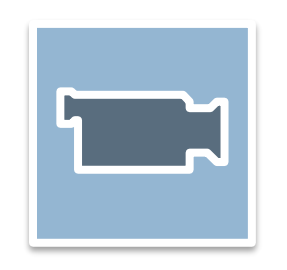

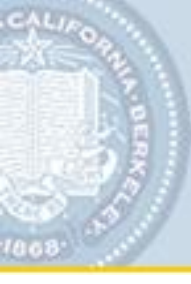

# **Transfer into a Department**

Workforce Administration

#### Transfers will require position number.

#### Manage Hires Details Page

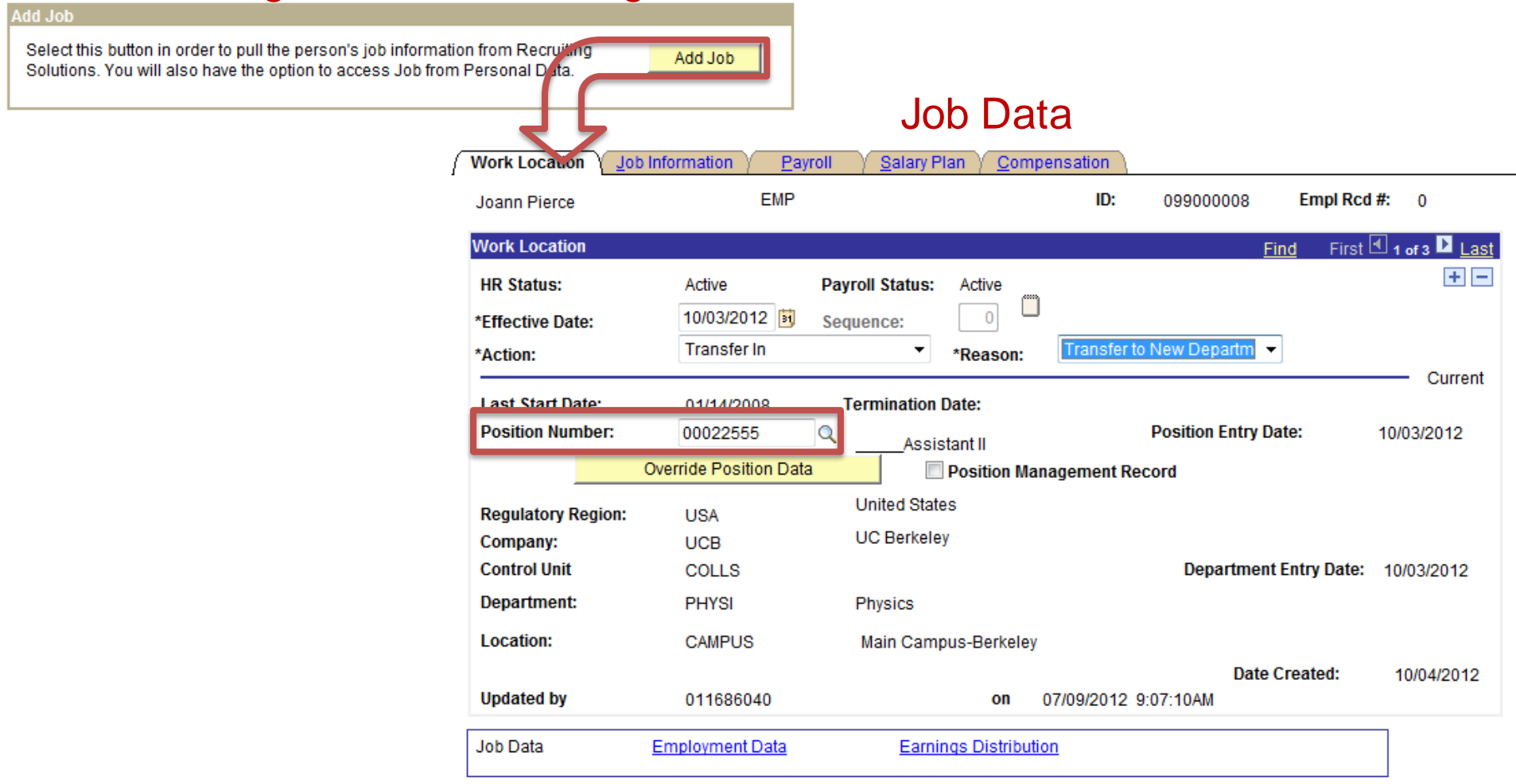

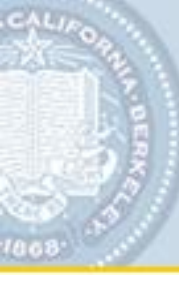

Workforce Administration

### Hands On- Transfers: Into Department

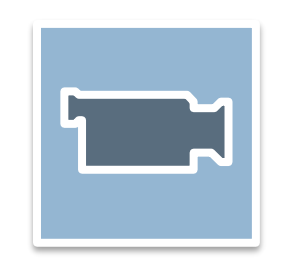

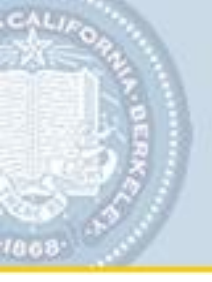

# **Managing Positions**

In this section, we will cover the following topics:

- Adding New Positions
- Updating Existing Positions

# CALIFORN CALIFORN

# **Adding a Position**

#### Position Management – Description page

- Position Information
- Job Information
- Work Location
- Salary Plan Information

| Description S     | pecific Information | Budget and Incum          | bents / Po      | osition Funding   |                     |                     |
|-------------------|---------------------|---------------------------|-----------------|-------------------|---------------------|---------------------|
| Position Informat | ion                 |                           |                 |                   | <u>Find</u>         | View All First      |
| Position Number   | : 00000000          |                           |                 |                   |                     |                     |
| Headcount Statu   | s:                  |                           |                 | Current Head Co   | unt: 0 out of       | 0                   |
| *Effective Date:  | 10/02/2012          |                           |                 | *Status:          | Active -            | Initialize          |
| *Reason:          | NEW Q               |                           |                 | Action Date:      | 10/02/2012          |                     |
| *Position Status: | Approved -          | Status Date:              | 10/02/2012      | 31                | Key Position        |                     |
| Job Information   |                     |                           |                 |                   |                     |                     |
| *Business Unit:   | UCBAL Q All Ber     | keley Campus              |                 |                   |                     |                     |
| Job Code:         | 7300U 🔍 Appli       | cations Programmer        | 3               | Manager Level:    | All Other Positions | ;                   |
| *Reg/Temp:        | Reg -               |                           |                 | *Full/Part Time:  | Full-Time 🔻         |                     |
| *Regular Shift:   | N/A 👻               |                           |                 | Union Code:       | 99 🔍 Non Re         | presented           |
| Title:            | Applications Progra | mmer 3                    | ]               | Short Title:      | IT_APPS_3           | Detailed Position D |
| Work Location     |                     |                           |                 |                   |                     |                     |
| *Reg Region:      | USA 🔍 United        | d States                  |                 |                   |                     |                     |
| Department:       | AHURL               | University Relations      |                 | Company:          | UCB UC Berl         | keley               |
| Location:         | CAMPUS              | Main Campus-Berke         | eley            | *LVL 7 Dep        | t: 17626 🔍          | AHURL URLIO Dev     |
| Reports To:       | 00000476 Q Inf      | formation Systems M       | lanager 3       | Dot-Line:         | Q                   |                     |
| Supervisor LvI:   | ٩                   |                           | S               | ecurity Clearance | Q                   |                     |
| Salary Plan Info  | rmation             |                           |                 |                   |                     |                     |
| Salary Admin      | Plan: PSS 🔍         | Grade: 22                 | Q S             | tep:              |                     |                     |
| Standard Hour     | rs: 30.00           | Work Period: W            | Q V             | Veekly FTE:       | 0.750000            |                     |
|                   | MonTue6.000         | e Wed Thu<br>6.00 6.00 6. | Fri<br>.00 6.00 | Sat Sun           |                     |                     |
| Updated on:       |                     | Updated By:               |                 |                   |                     |                     |
| Save Total        | y 🖅 Previous tab    | 🔿 Next tab                |                 | E+ Add            | 🖉 Update/Display    | Include History     |

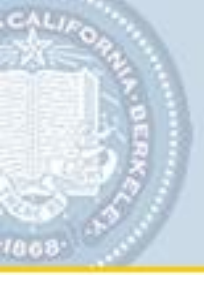

The Position Effective Date must be on or before the hire date.

| Description      | Specific Information | Budget and Incumbe | nts / Position Funding |                |              |                    |
|------------------|----------------------|--------------------|------------------------|----------------|--------------|--------------------|
| Position Inform  | ation                |                    |                        | <u>Find</u>    | View All Fir | st 🕙 1 of 1 🕩 Last |
| Position Numb    | er: 00000000         |                    |                        |                |              | + -                |
| Headcount Sta    | itus:                |                    | Current Head C         | ount: 0 out of | 0            |                    |
| *Effective Date: | 10/02/2012           |                    | *Status:               | Active -       | Initialize   |                    |
| *Reason:         | NEW Q                |                    | Action Date:           | 10/02/2012     |              |                    |
| *Position Statu  | s: Approved -        | Status Date: 10    | /02/2012               | Key Position   |              |                    |

# CALIFORNAL STREET

# **Adding a Position**

When the Job Code is entered, data populate from the Job Code table.

| Job Information               |                                 |                                 |                                     |
|-------------------------------|---------------------------------|---------------------------------|-------------------------------------|
| *Business Unit:               | UCBAL Q All Berkeley Campus     |                                 |                                     |
| Job Code:                     | 7300U Applications Programmer 3 | Manager Level:                  | All Other Positions                 |
|                               |                                 |                                 |                                     |
| *Reg/Temp:                    | Reg 🔻                           | *Full/Part Time:                | Full-Time 👻                         |
| *Reg/Temp:<br>*Regular Shift: | Reg   N/A                       | *Full/Part Time:<br>Union Code: | Full-Time ▼<br>99 Q Non Represented |

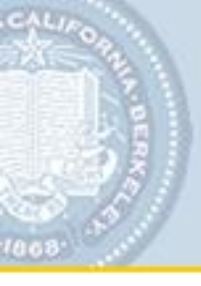

The **Work Location** section contains fields that are required, recommended, and a few fields not currently used.

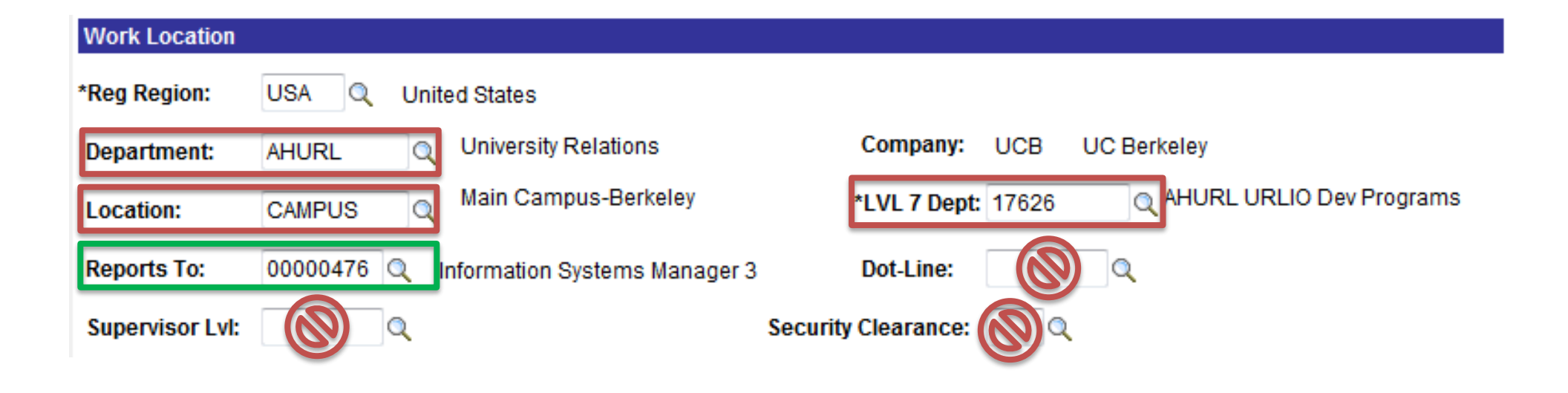

In the **Salary Plan Information** section, when the **Standard Hours** are changed the **FTE** recalculates.

| Salary Plan Information<br>Salary Admin Plan:<br>Standard Hours: | PSS C Grade:<br>40.00 Work Period:<br>Mon Tue Wed<br>8.00 8.00 8.00 | 22 Q Step:<br>W Q Weekly<br>Thu Fri Sat<br>8.00 8.00 | FTE: 1.000000 FTE RECALCULA           | TES                 |
|------------------------------------------------------------------|---------------------------------------------------------------------|------------------------------------------------------|---------------------------------------|---------------------|
| Updated on:                                                      | Updated By                                                          | r:                                                   |                                       |                     |
| 🖶 Save 🔚 Notify 🦛                                                | ) Previous tab 🕞 Next tab                                           |                                                      | E+Add 🖉 Update/Display 🖉 Include Hist | ory 📝 Correct Histo |

**Note**: The weekday fields are a helpful guide for calculation purposes only. This will not impact payroll or CalTime.

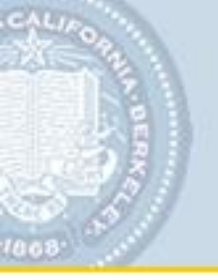

# Enter the funding chartstring(s) for the position.

| Description S                                                                                                    | pecific In                      | formation                            | Budget an                    | d Incumb            | ents          | Position Fur                  | nding                                           |                                                       |                                  |                              |        |
|----------------------------------------------------------------------------------------------------|---------------------------------|--------------------------------------|------------------------------|---------------------|---------------|-------------------------------|-------------------------------------------------|-------------------------------------------------------|----------------------------------|------------------------------|--------|
| Position Number:                                                                                                    | 000                             | 00000                                |                              |                     |               |                               |                                                 |                                                       |                                  |                              |        |
| Headcount Status:                                                                                                    | :                               |                                      |                              |                     |               | Current H                     | lead Count:                                     | 0 out of                                              | 0                                |                              |        |
| Budget Data                                                                                                    |                                 |                                      |                              |                     |               |                               |                                                 | Find   View Al                                        | II First [                       | <b>●</b> <sub>1 of 1</sub> [ | ▶ Last |
| Position:                                                                                                    | 00000                           | 000                                  |                              |                     |               |                               | Position                                        |                                                       |                                  |                              | + -    |
| *Effective Date:                                                                                                    | 10/02/2                         | 2012 🛐                               | Eff Seq:                     | 0 Sta               | tus: /        | Active                        | Date Enter                                      | ed: 10/02/20                                          | )12                              |                              |        |
|                                                                                                    |                                 |                                      |                              |                     |               |                               |                                                 |                                                       |                                  |                              |        |
| Funding Distrib                                                                                                    | oution                          |                                      |                              |                     |               | Custo                         | mize   Find   Vie                               | ew All   🛄                                            | First 🛃 1                        | -2 of 2 🕨                    | Last   |
| Funding Distrib<br><u>GL BU Ac</u>                                                                                                  | oution<br>count                 | Fund                                 | DeptID                       | Program             | <u>n (</u>    | <u>Custor</u><br>Chartfield 1 | <u>mize   Find  </u> Vie<br><u>Chartfield 2</u> | ew All   <sup>1</sup>                                 | First 1                          | -2 of 2 🕨                    | Last   |
| Funding Distrib<br>GL BU AC<br>1 1 Q 512                                                                                            | oution<br><u>count</u><br>210   | F <u>und</u><br>00686 <mark>Q</mark> | DeptID<br>10044 Q            | Program<br>72       | <u>m</u>      | Custor<br>Chartfield 1        | mize   <u>Find</u>   Vie<br><u>Chartfield 2</u> | ew All   🛄<br><u>Distrb %</u><br>60.0000              | First                            | -2 of 2 🕨                    | Last   |
| Funding Distrib           GL BU         Acc           1         1         Q         512           2         1         Q         512 | oution<br>count 1<br>210<br>210 | <u>Fund</u><br>00686 ପ୍<br>00111 ପ୍  | DeptID<br>10044 Q<br>10043 Q | Program<br>72<br>72 | <u>m</u><br>Q | Custor<br>Chartfield 1<br>Q   | mize   Find   Vie<br>Chartfield 2               | ew All   111<br><u>Distrb %</u><br>60.0000<br>40.0000 | First 🛃 1<br>ERNCD<br>REG<br>REG | -2 of 2 🕨                    | Last   |

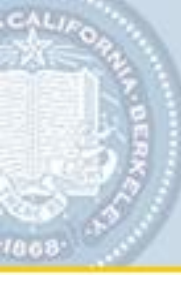

Create New Positions

# Creating a Position

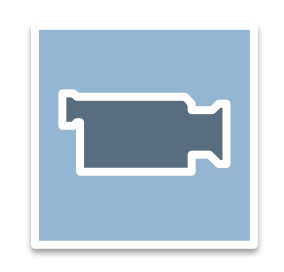

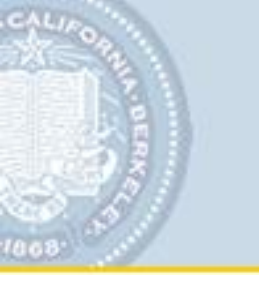

- When making changes to Position Data or Job Data, ask yourself these helpful questions:
  - Is this an on-going change or a temporary salary change?
  - Does the change impact the position or a specific person's job?

If it is an on-going change, change at the position. In-year change, change at the Job Data.

# **Updating Positions**

Changes to Position Data that automatically flow to Job Data:

| Work Location     |                                                                                                    |
|-------------------|----------------------------------------------------------------------------------------------------|
| *Reg Region:      | USA Q United States                                                                                                    |
| Department:       | Company:                                                                                                    |
| Location:         | <pre>     *LVL 7 Dept:     Q </pre>                                                                                                    |
| Reports To:       | Dot-Line:                                                                                                    |
| Supervisor LvI:   | Security Clearance:                                                                                                    |
| Salary Plan Infor | mation                                                                                                    |
| Salary Admin F    | Plan: PSS Q Grade: 22 Q Step: Q                                                                                                    |
| Standard Hour     | s: 40.00 Work Period: W Q Weekly FTE: 1.000000                                                                                                    |
|                   | Mon         Tue         Wed         Thu         Fri         Sat         Sun           8.00         8.00         8.00         8.00         100         100         100 |
| Updated on:       | Updated By:                                                                                                    |
| Save Notif        | y 🕒 Previous tab 🖎 Next tab                                                                                                    |

- Changes to Position that require further action in Job Data:
  - Updating a Position's Funding
  - Performing a Job Reclassification

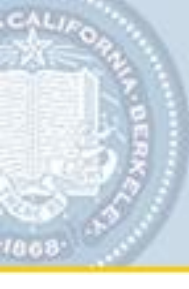

Whether you make position changes that automatically update Job Data or not, the first step is the same in both cases.

In Add/Update Position, begin by creating a new position row.

| ſ | Description S      | pecific Information | □                     | ibents Y Pos | ition Funding   |           |           |          |                |      |
|---|--------------------|---------------------|-----------------------|--------------|-----------------|-----------|-----------|----------|----------------|------|
|   | Position Informati | on                  |                       |              |                 |           | Find      | /iew All | First 🖪 1 of 2 | Last |
|   | Position Number    | : 00005120          |                       |              | Current Head Co |           | 4 out of  |          |                | + -  |
|   | Headcount Statu    | s: Filled           |                       |              | Current Head Co | unt:      | 1 OUT OF  | 1        |                |      |
|   | *Effective Date:   | 10/02/2012 🛐        |                       | *            | Status:         | Active    | -         |          |                |      |
|   | *Reason:           | UPD Q Position      | n Data Update         |              | Action Date:    | 10/02/20  | 012       |          |                |      |
|   | *Position Status:  | Approved -          | Status Date:          | 08/13/2012   | 31              | Key P     | osition   |          |                |      |
|   | Job Information    |                     |                       |              |                 |           |           |          |                |      |
|   | *Business Unit:    | UCBAL 🔍 AII B       | erkeley Campus        |              |                 |           |           |          |                |      |
|   | Job Code:          | 7302U 🔍 Sys         | stems Administrator 1 | I            | Manager Level:  | All Other | Positions |          |                |      |

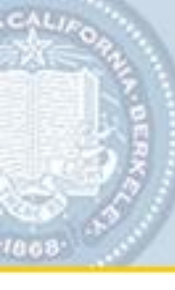

**Automatic Update: Position to Job Data** 

Update an Employee's position information

# Updating a Filled Position

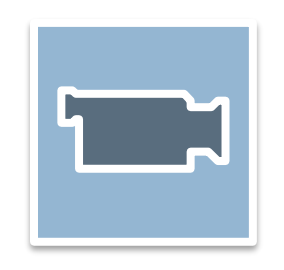

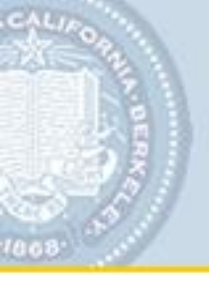

- - /- -

# **Job Reclassification**

Update an Employee's position information

When performing a **Job Reclassification** (changing the associated job code on a filled Position), you must update the employee's Job Data to complete the update.

|   | Ade                | d/Update Position                                            | We |
|---|--------------------|--------------------------------------------------------------|----|
| ſ | Description S      | pecific Information $\sqrt{-\underline{B}}$ udget and Incumt | 10 |
|   | Position Informati | on                                                           | Ja |
|   | Position Number    | : 00148403                                                   | We |
|   | Headcount Statu    | s: Filled                                                    | H  |
|   | *Effective Date:   | 10/09/2012                                                   | *E |
|   | *Reason:           | UPD O Position Data Update                                   | *A |
|   | *Position Status:  | Approved - Status Date:                                      | Li |
|   | Job Information    |                                                              | P  |
|   | *Business Unit:    | UCBAL Q All Berkeley Campus                                  |    |
|   | Job Code:          | 4722C Assistant II                                           |    |
|   | *Reg/Temp:         | Reg -                                                        | _  |
|   | *Regular Shift:    | N/A 🗸                                                        | J  |
|   | Title:             | Assistant II                                                 |    |
|   |                    |                                                              |    |

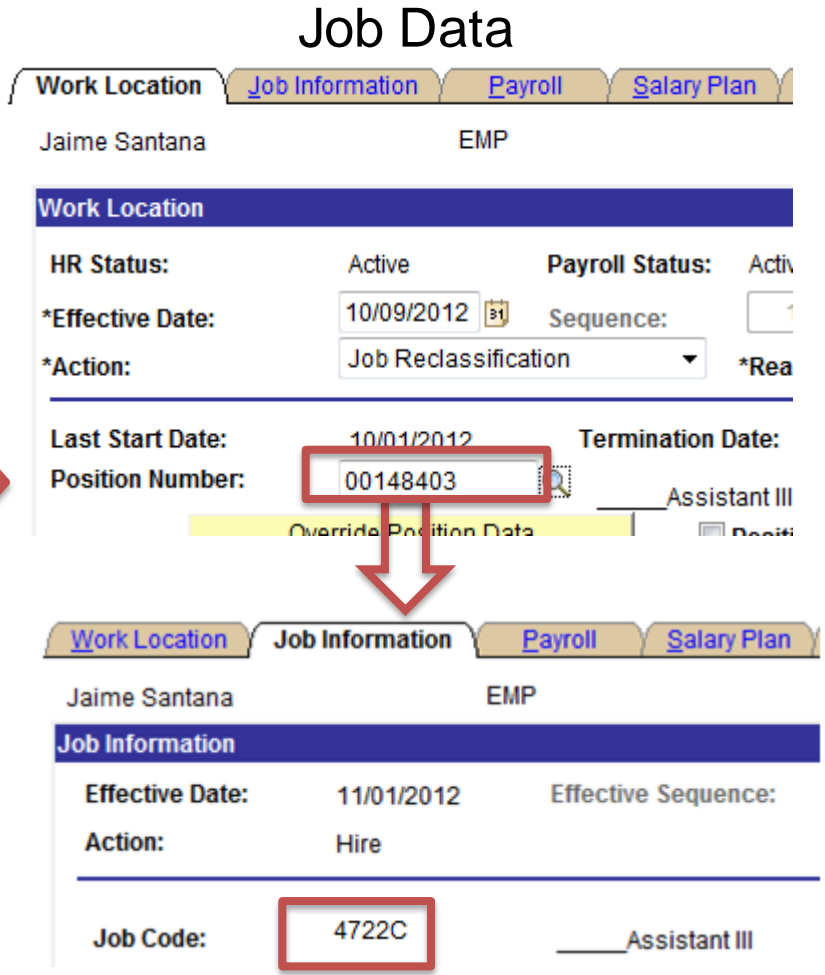

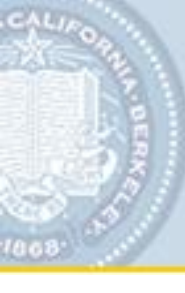

# **Job Reclassification**

Update an Employee's position information

# Job Reclassification (using same Position)

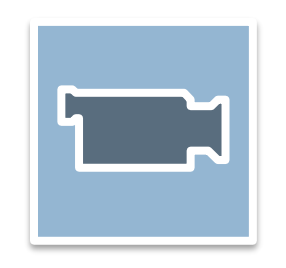

# **Funding Updates to Job Data**

A change to the **Position Funding**, as illustrated below, requires you to update the employee's Job Data to complete the update.

| Description Specific Ir    | formation <u>B</u> u | dget and Incumber | ts Position Fur | nding         |                 |                           |          |           |               |
|----------------------------|----------------------|-------------------|-----------------|---------------|-----------------|---------------------------|----------|-----------|---------------|
| Position Number: 000       | 005159               |                   |                 |               |                 |                           |          |           |               |
| Headcount Status: Fill     | ed                   |                   | Current H       | lead Count:   | 1 out of        | 1                         |          |           |               |
| Budget Data                |                      |                   |                 |               | Find   View All | First 🛃 1 of 2            | Last     |           |               |
| Position: 00005            | 159 Professor-A      | Acad Yr           |                 | Position      |                 |                           | + -      |           |               |
| *Effective Date: 10/03/2   | 2012 🛐 🛛 Eff S       | Seq: 0 Statu      | s: Active       | Date Ente     | red: 10/03/201  | 2                         |          |           |               |
| Funding Distribution       |                      |                   | Cust            | tomize   Find | View All   📶    | First 🛃 1 of 1            | E Last   |           |               |
| GL BU Account              | Fund Deptl           | D Program         | Chartfield 1    | Chartfield 2  | Distrb %        | ERNCD                     |          |           |               |
| 1 1 Q 50210                | 19900 Q 1283         | 15 Q 40 C         | (Q              | Q             | 100.0000        | REGQ                      |          |           |               |
| Funding Distribution Custo |                      |                   |                 |               |                 | <u>omize   Find  </u> Vie | w All 🔛  | First 🗹 1 | 2 of 2 🕑 Last |
|                            | <u>GL BU</u>         | Account Fund      | DeptID          | Program       | Chartfield 1    | Chartfield 2              | Distrb % | ERNCD     |               |
|                            | 110                  | 50210 19900       | Q 12835 Q       | 40 🔍          | Q               | Q                         | 50.0000  | REG       | Q 🕂 🗖         |
|                            | 2 1 🔍                | 50210 00686       | Q 10043 Q       | 40 🔍          | Q               | Q                         | 50.0000  | REG       | Q 🕂 🗖         |

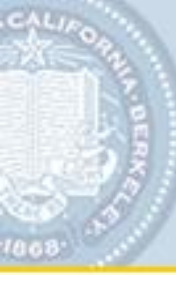

**Funding Updates to Job Data** 

Update an Employee's position information

# **Updating Position Funding**

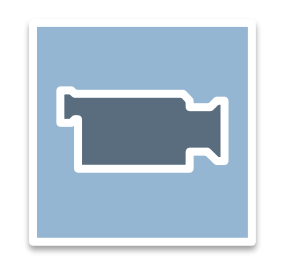

# Access to Training Resources

# Training materials: <a href="http://hrweb.berkeley.edu/hcm">http://hrweb.berkeley.edu/hcm</a>

- Online tutorials
- Online Self-Assessment
- Training Manual
- Job Aids or Quick Reference Guides

## **Further Assistance**:

- Drop-in Lab Sessions Post-Go Live through December and January
- Send your questions to: positionmanagement@berkeley.edu
- WFA Transactional Assistance: hrmshelp@berkeley.edu

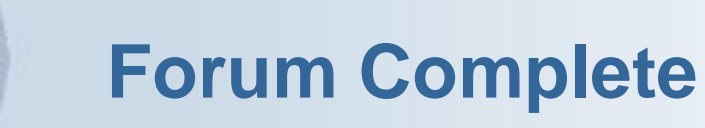

# Congratulations, you have completed Position Management training!

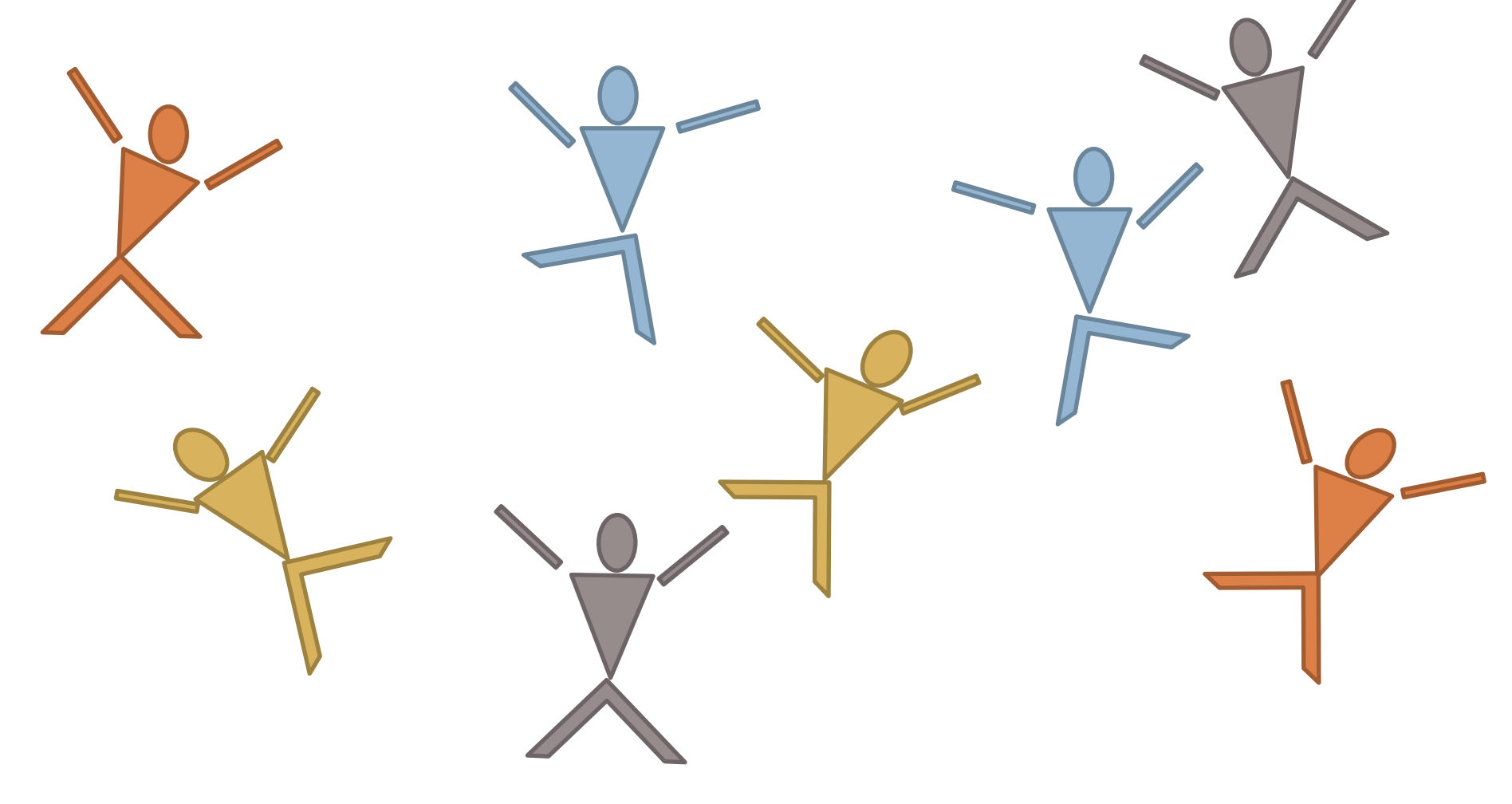